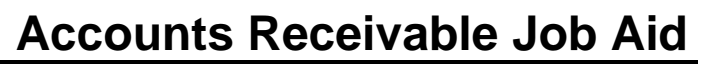

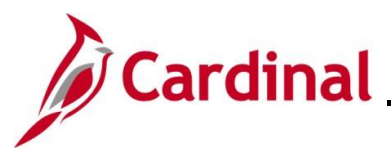

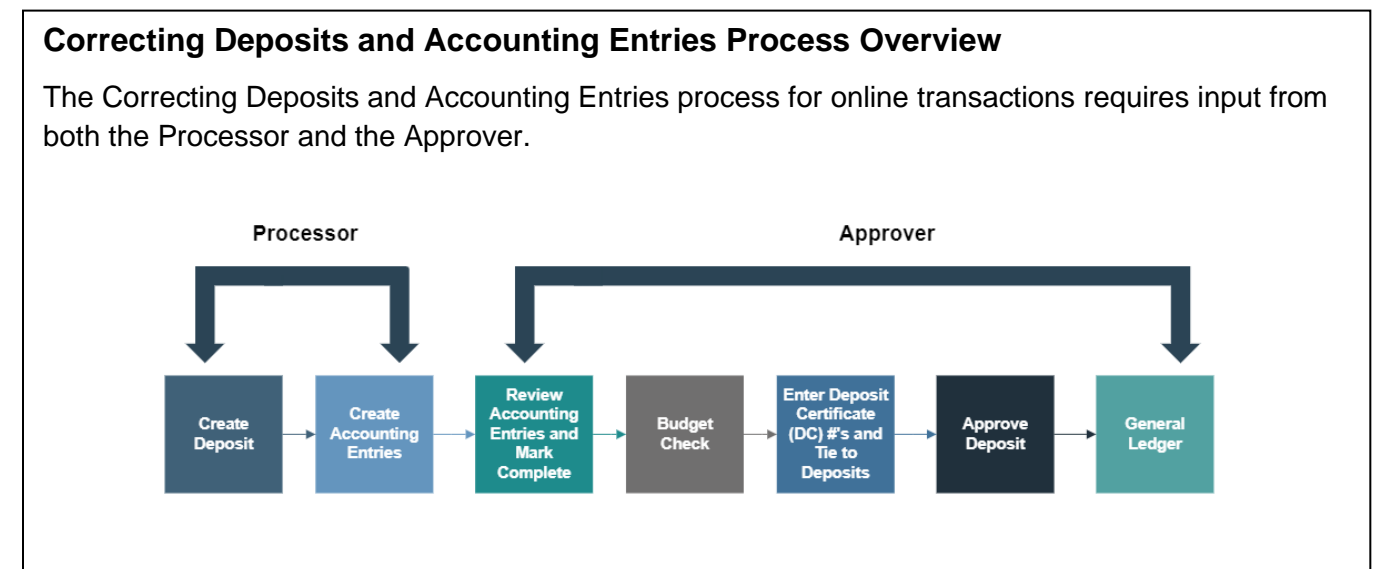

The Processor:

- Creates the Deposit, deposit information (including the Amount) for one or more payments
- Creates the Deposit Accounting Entry

The Approver:

- Reviews the Deposit and Accounting Entries and marks them "Complete"
- After Budget Check runs, enters the DC #'s and ties them to their related Deposits
- Approves the Deposit, which then posts to General Ledger (GL)

Once the Accounting Entry is marked "Complete" (third box in the diagram above), it will be budget checked in the nightly batch process. Budget Check can also be run manually online (by selecting the **Budget Check** icon on the **Create/Modify Accounting Entries** page).

The Deposit and Accounting Entry information can only be modified before the Budget Check is successfully completed. Once the Budget Check is completed and the status indicates "Valid", the Deposit and the Accounting Entry information cannot be changed in the Accounts Receivable Module.

In the event that a Deposit requires modification after Budget Checking and the corresponding DC ticket has not been processed, submit a VCCC ticket to the PPS AR team to assist with Deposit Adjustments.

**Navigation Note:** Please note that there may be a **Notify** button at the bottom of various pages utilized while completing the process within this Job Aid. This "Notify" functionality is not currently turned on to send email notifications to specific users within Cardinal.

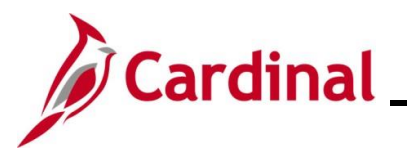

**Revision History** 

| Revision Date | Summary of Changes                                                                                                    |
|---------------|----------------------------------------------------------------------------------------------------|
| 3/1/2025      | Updated the screenshots of the Search pages ( <u>Section 2</u> , after Step 1 and Step 8). Added reference information to the Overview of the Cardinal FIN Search Pages Job Aid. |

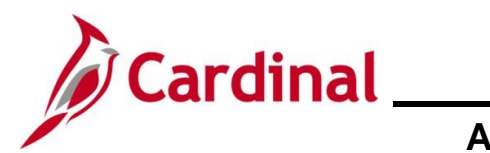

#### Accounts Receivable Job Aid

#### AR326\_Correcting Deposits and Accounting Entries

#### **Table of Contents**

| Revision History                                                       | 2  |
|------------------------------------------------------------------------|----|
| Correct the Deposit/Accounting Entry prior to successful Budget Check  | 4  |
| Correct the Deposit on the Modify Accounting Entries Page              | 9  |
| Correct the Deposit/Accounting Entry following successful Budget Check | 17 |

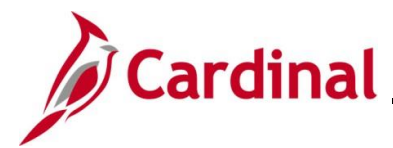

#### Correct the Deposit/Accounting Entry prior to successful Budget Check

**Scenario:** Once the accounting entry for the Deposit is entered, marked as complete, and saved, the processor notices an error in the distribution lines. The processor can correct the error directly on the **Accounting Entries** page before continuing with the process.

| tep       | Action                                                                                                    | ר                                                                                                    |                                                                                                    |                              |                            |                                    |                                    |                                    |                        |
|-----------|----------------------------------------------------------------------------------------------------|----------------------------------------------------------------------------------------------------|----------------------------------------------------------------------------------------------------|------------------------------|----------------------------|------------------------------------|------------------------------------|------------------------------------|------------------------|
| Acco      | ounting                                                                                                    | Entries pa                                                                                                    | age display                                                                                                    | ys.                          |                            |                                    |                                    |                                    |                        |
| Ac        | counting Entrie                                                                                                    | Deposit Control                                                                                                    | ł                                                                                                    |                              |                            |                                    |                                    |                                    |                        |
|           | Unit 15                                                                                                    | 100                                                                                                    | Deposit ID 172                                                                                                    | 29                           | Payment                    | CHK001                             |                                    | Seq 1                              |                        |
| С         | urrency Detail                                                                                                    | ls                                                                                                    |                                                                                                    |                              |                            |                                    |                                    |                                    |                        |
|           | Amount                                                                                                    | 1,700.00                                                                                                    | ) USD                                                                                                    | <i>\$</i> 7                  | E.                         |                                    |                                    |                                    |                        |
| Bu        | V                                                                                                    | Complete                                                                                                    | Entry Event                                                                                                    | Q                            |                            |                                    |                                    |                                    |                        |
| D         | istribution Lin                                                                                                    | ies                                                                                                    |                                                                                                    |                              | Personalize                | Find View All                      | 2                                  | First 🕢 1-2 of 4 (                 | East                   |
| (         | ChartFields                                                                                                    | Currency Details                                                                                                    | Budget Journal R                                                                                                    | Reference Information Distri | •<br>bution Creation / Upd | ate Details                        |                                    |                                    |                        |
|           | Distribution<br>Sequence                                                                                                    | GL Unit                                                                                                    | Speed Type                                                                                                    | Line Amount Currency         | Account                    | Fund                               | Program                            | Department                         | Cost<br>Cent           |
|           | 1                                                                                                    | 1 15100                                                                                                    | Speed Type                                                                                                    | -1,700.00 USD                | 4009006                    | 01000                              |                                    | 91100                              |                        |
|           | 2                                                                                                    | 2 TREAS                                                                                                    | Speed Type                                                                                                    | 1,700.00 USD                 | 101010                     | 01000                              |                                    | 99999                              | Þ                      |
|           | otal<br>Lines 4                                                                                                    | Total Debit:<br>turn to Search 1                                                                                                    | s 3,400.00                                                                                                    | Currency USD                 | Total Credits              | 3,400.00                           | Currency USI                       | ) Net                              | 0.00                   |
| T<br>Acco | iotal<br>Lines 4<br>Save Rel<br>Correct<br>Checke<br>Modify                                                                                                    | Total Debit:<br>turn to Search 1<br>Deposit Control<br>tions to the<br>ed. After na<br>' Accountin                                                       | s 3,400.00<br>Previous in List<br>e accounti<br>avigating a<br>ig Entries                                            | Currency USD                 | Total Credits              | 3,400.00<br>rior to th<br>nodifica | currency USI<br>ne Depo<br>tions m | sit being b                        | 0.00<br>udge<br>le on  |
| T<br>Acce | iotal<br>Lines 4<br>Save Ref<br>Correct<br>Checket<br>Modify<br>De-sel                                                                                                    | Total Debit<br>turn to Search 1<br>Deposit Control<br>ctions to the<br>ed. After na<br>r Accountin<br>ect the <b>Co</b><br>Complete                      | avigating ang Entries                                                                                                | Currency USD                 | Total Credits              | 3,400.00                           | ne Depo<br>tions m                 | o Net<br>sit being b<br>ust be mad | o.oo<br>oudge<br>de on |
|           | iotal<br>Lines 4<br>Save Report<br>Correct<br>Checker<br>Modify<br>De-sel<br>Click the<br>Click the<br>Cli | Total Debit<br>turn to Search 1<br>Deposit Control<br>ctions to the<br>ed. After na<br>r Accountin<br>ect the <b>Co</b><br>Complete<br>he <b>Save</b> bu | as 3,400.00<br>Previous in List<br>e accounting<br>avigating a<br>ing Entries<br>promplete ch<br>utton.<br>to Search | Currency USD                 | Total Credits              | 3,400.00<br>rior to th<br>nodifica | Currency USI                       | sit being b<br>ust be mad          | o.oo                   |

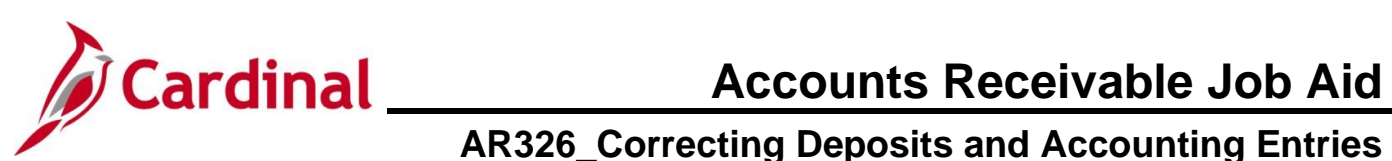

| Accounting Entries                                                                                                    | Deposit Cont                                                                                                    | trol                                       |                                                                              |                                                                                             |                                                                             |                                                                                                    |                                                                  |                                                 |                                                          |
|----------------------------------------------------------------------------------------------------|----------------------------------------------------------------------------------------------------|--------------------------------------------|------------------------------------------------------------------------------|---------------------------------------------------------------------------------------------|-----------------------------------------------------------------------------|----------------------------------------------------------------------------------------------------|------------------------------------------------------------------|-------------------------------------------------|----------------------------------------------------------|
| Unit 151                                                                                                    | 00                                                                                                    | De                                         | posit ID 1729                                                                |                                                                                             |                                                                             | Payment CHK001                                                                                                    |                                                                  | Seq 1                                           |                                                          |
| Currency Details                                                                                                    | 3                                                                                                    |                                            |                                                                              |                                                                                             | <i>4</i> 🗖                                                                  |                                                                                                    |                                                                  |                                                 |                                                          |
| Amount                                                                                                    | 1,700                                                                                                    | .00 USD                                    |                                                                              |                                                                                             | 97 <b>25</b>                                                                |                                                                                                    |                                                                  |                                                 |                                                          |
| udget Status                                                                                                    | Complete                                                                                                    | En                                         | try Event                                                                    | ٩                                                                                           |                                                                             |                                                                                                    |                                                                  |                                                 |                                                          |
| Distribution Line                                                                                                    | es                                                                                                    |                                            |                                                                              |                                                                                             |                                                                             | Personalize   Find   Vie                                                                                                    | w All 🛛 🗐 🔜                                                      | First 🕚 1 o                                     | f 1 🕑 Last                                               |
| ChartFields C                                                                                                    | urrency Details                                                                                                    | <u>B</u> udget                             | Journal Refe                                                                 | rence Informatio                                                                            | n <u>D</u> istributio                                                       | n Creation / Update Details                                                                                                    | )                                                                |                                                 |                                                          |
| Distribution<br>Sequence                                                                                                    | *GL Unit                                                                                                    |                                            | Speed Type                                                                   | Line Amount                                                                                 | Currency                                                                    | *Account                                                                                                    | Fund                                                             | Program                                         | Department                                               |
| 1                                                                                                    | 1 15100                                                                                                    | Q                                          | Speed Type                                                                   | -1,700.00                                                                                   | USD                                                                         | 4009006                                                                                                    | 01000                                                            | Q                                               | 91100                                                    |
|                                                                                                    |                                                                                                    |                                            |                                                                              |                                                                                             |                                                                             |                                                                                                    |                                                                  |                                                 |                                                          |
| Total<br>Lines 1<br>Save Crites   C                                                                                                    | Total Del<br>un to Search<br>Veposit Control                                                                                          | bits<br>† Previo                           | 0.00<br>ous in List                                                          | Currency USD<br>Next in List                                                                | Tota                                                                        | I Credits 1,700.00                                                                                                    | Currency US                                                      | GD Net                                          | -1,700.00                                                |
| Total<br>Lines 1<br>Save C Retr<br>counting Entries   C<br>The L                                                                                                    | Total Del<br>um to Search<br>leposit Control<br>.ine(s) wit                                                                           | bits<br>t Previ                            | 0.00<br>ous in List                                                          | Currency USD<br>Next in List                                                                | Tota<br>Notify                                                              | I Credits 1,700.00<br>Refresh                                                                                                    | Currency US                                                      | SD Net                                          | -1,700.00                                                |
| Total<br>Lines 1<br>Save Retr<br>counting Entries   C<br>The L<br>updat                                                                                                    | Total Del<br>um to Search<br>leposit Control<br>.ine(s) wit<br>tes to the                                                             | bits<br>t Previ                            | 0.00<br>ous in List                                                          | Currency USD<br>Next in List<br>Dution Li<br>htries.                                        | o Tot:<br><b>■</b> Notify<br><b>nes</b> SeC                                 | A Credits 1,700.00<br>Refresh tion is now edit                                                                                       | Currency US<br>able. Ma                                          | SD Net                                          | -1,700.00                                                |
| Total<br>Lines 1<br>Save Retriction<br>Counting Entries   D<br>The L<br>updat                                                                                                    | Total Del<br>um to Search<br>Deposit Control<br><br>.ine(s) witt<br>:es to the<br>ttion Lines                                         | bits<br>t Previ<br>hin th<br>accol         | 0.00<br>ous in List                                                          | Currency USD<br>Next in List<br>Next in List<br>Next in List                                | nes sec                                                                     | Al Credits 1,700.00  Refresh  tion is now edit  Personalize   Find   \  ution Creation / Update Details                              | Currency US<br>able. Ma                                          | SD Net<br>ke the ne<br>First () 1 of            | -1,700.00<br>Cessary                                     |
| Total<br>Lines 1<br>Save Retr<br>counting Entries   D<br>The L<br>updat<br>Distribu<br>ChartFi<br>Distri                                                                              | Total Del<br>um to Search<br>Deposit Control<br>Line(s) witt<br>tes to the<br>filon Lines<br>elds Currency I<br>buttion GL I          | bits<br>t Previ<br>hin th<br>accol         | 0.00<br>ous in List                                                          | Currency USD<br>Next in List<br>Dution Li<br>htries.                                        | Dottify                                                                     | Al Credits 1,700.00<br>Refresh<br>tion is now edit<br>Personalize   Find   \<br>vacount                                              | Currency US<br>able. Ma<br>fiew All [ 2] [ 2]<br>5 [ 77]<br>Fund | SD Net<br>ke the ne<br>First ( 1 of<br>Program  | -1,700.00<br>Cessary                                     |
| Total<br>Lines 1<br>Save Retroits Counting Entries Counting Entries Counting Entries Counting Entries Counting ChartFi<br>Distribut ChartFi<br>Distribut ChartFi<br>Distri            | Total Del<br>um to Search<br>Deposit Control<br>Line(s) wit<br>es to the<br>rtion Lines<br>elds Currency I<br>button ec. 1<br>1 1510  | bits t Previ hin th accol Details          | 0.00<br>ous in List                                                          | Currency USD<br>Next in List<br>Dution Li<br>htries.<br>al Reference Infor<br>Type Line Amo | Tot:<br>Notify i<br>ines sec<br>mation Distrit<br>unt Currency<br>10 00 USD | al Credits 1,700.00 Credits 1,700.00 Refresh tion is now edit Personalize   Find   \ ution Creation / Update Details Account 4009006 | Currency US<br>able. Ma<br>fiew All [ 2] [ 2]<br>5 [ 200<br>Fund | SD Net<br>ke the ne<br>First () 1 of<br>Program | -1,700.00<br>Cessary<br>1 () Last<br>Department<br>91100 |
| Total<br>Lines 1<br>Save Retriction<br>Counting Entries   D<br>The L<br>updat<br>Distribut<br>ChartFi<br>Distri<br>Sequent                                                            | Total Del<br>um to Search<br>Deposit Control<br>Line(S) wit<br>tion Lines<br>elds Currency I<br>bution 4GL t<br>1 1510                | bits t] Previ hin th accol Details Jait 30 | 0.00<br>ous in List 4<br>ne Distrik<br>unting en<br>Budget Journa<br>Speed 1 | Currency USD<br>Next in List<br>Dution Li<br>htries.                                        | Tot:<br>Notify<br>ines sec<br>mation Distribunt<br>Currency<br>10 00 USD    | A Credits 1,700.00 CRefresh tion is now edit Personalize Find [V vtion Creation / Update Details Account 4009006 4                   | Currency US<br>able. Ma<br>fiew All [2] [2]<br>Fund              | SD Net<br>ke the ne<br>First () 1 of<br>Program | -1,700.00<br>Cessary<br>1 Department<br>91100            |
| Total<br>Lines 1<br>Save Retroits Counting Entries Counting Entries Counting Entries Counting Entries Counting ChartFi<br>Distribut ChartFi<br>Distribut ChartFi<br>Distribut ChartFi | Total Del<br>um to Search<br>Deposit Control<br>Line(s) wit<br>ess to the<br>rtion Lines<br>elds Currency I<br>bution<br>ence • •GL L | bits t Previ t Previ t Details Jait        | 0.00<br>ous in List                                                          | Currency USD<br>Next in List<br>Dution Li<br>htries.<br>al Reference Infor<br>Type Line Amo | Tot:<br>Notify                                                              | A Credits 1,700.00  Refresh  tion is now edit  Personalize   Find   \  dution Creation / Update Details  Account  4009006  (         | Currency US<br>able. Ma<br>fiew All [ 2 ] [ 2<br>Fund            | SD Net<br>ke the ne<br>First () 1 of<br>Program | -1,700.00<br>Cessary<br>1 Department<br>91100            |

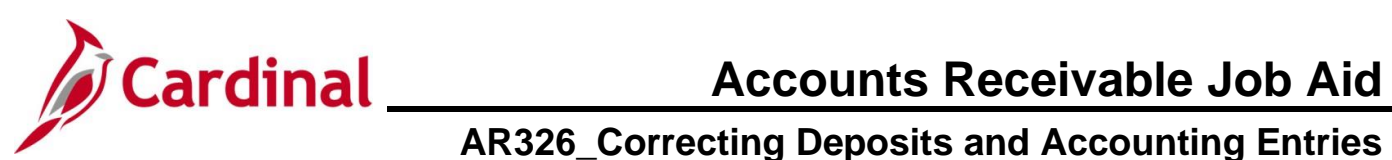

| Step      | Action                   |                  |                    |                 |                             |                   |                  |             |                 |               |
|-----------|--------------------------|------------------|--------------------|-----------------|-----------------------------|-------------------|------------------|-------------|-----------------|---------------|
| The Creat | te Accoui                | nting Entr       | i <b>es</b> page i | refreshe        | es.                         |                   |                  |             |                 |               |
| Ad        | ccounting Entries        | Deposit Control  |                    |                 |                             |                   |                  |             |                 |               |
|           | Unit 1510                | D                | Deposit ID 17      | 729             |                             | Payment CH        | IKPTH            |             | Seq 1           |               |
| C         | Currency Details         |                  |                    |                 |                             |                   |                  |             |                 |               |
|           | Amount                   | 1,700.00         | USD                |                 | <i>\$</i> <b>N</b>          |                   |                  |             |                 |               |
| Bu        | Co                       | omplete          | Entry Event        | ্               |                             |                   |                  |             |                 |               |
| C         | )istribution Lines       | 3                |                    |                 |                             | Personalize   Fin | d   View All   [ | 🛛   🔣 🛛 Fir | st 🕢 1-2 of 4 🥡 | Last          |
|           | ChartFields Cu           | rrency Details B | udget Journal R    | eference Inform | nation <u>D</u> istribution | Creation / Update | e Details        | •••         |                 |               |
|           | Distribution<br>Sequence | GL Unit          | Speed Type         | Line Amount     | Currency                    | Account           | Fund             | Program     | Department      | Cost<br>Cente |
|           | 1                        | 1 15100          | Speed Type         | -1,700.00       | USD                         | 4009060           | 01000            |             | 91100           |               |
|           | 2                        | 2 TREAS          | Speed Type         | 1,700.00        | USD                         | 101010            | 01000            |             | 99999           |               |
|           |                          |                  |                    |                 |                             |                   |                  |             |                 |               |
| Т         | otal                     |                  |                    |                 |                             |                   |                  |             |                 |               |
|           | Lines 4                  | Total Debits     | 3,400.00           | Currency l      | USD Total                   | Credits 3         | 3,400.00 C       | urrency USD | Net             | 0.00          |
| G         | Save 🔯 Retur             | n to Search 🔛    | Notify 📿 Refres    | h               |                             |                   |                  |             |                 |               |
| Acc       | ounting Entries I De     | posit Control    |                    |                 |                             |                   |                  |             |                 |               |
|           |                          |                  |                    |                 |                             |                   |                  |             |                 |               |
| 6         | Select th                | e Comple         | te checkh          | ox ontic        | าท                          |                   |                  |             |                 |               |
| 0.        |                          |                  |                    |                 |                             |                   |                  |             |                 |               |
|           | Com                      | plete            | Entry Eve          | ent             | Q                           |                   |                  |             |                 |               |
| 7.        | Click the                | Save but         | ton.               |                 |                             |                   |                  |             |                 |               |
|           | R Save                   | Return to        | Search             | Notify          | C Refresh                   | ]                 |                  |             |                 |               |

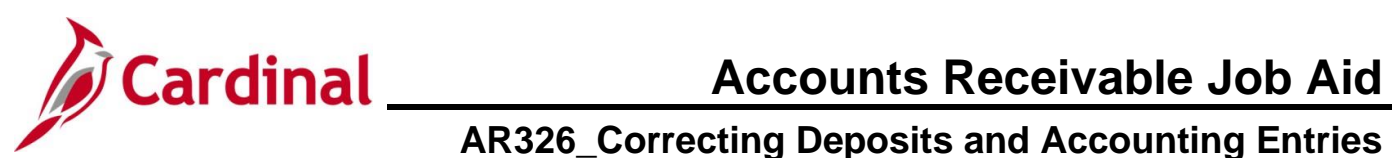

| The Cre              | ate Accounting En                                                                                           | <b>tries</b> page refr                                                                                                    | eshes.                                                                                                    |                                                                                                    |                                                                   |             |                                                        |                    |      |
|----------------------|----------------------------------------------------------------------------------------------------|----------------------------------------------------------------------------------------------------|----------------------------------------------------------------------------------------------------|----------------------------------------------------------------------------------------------------|-------------------------------------------------------------------|-------------|--------------------------------------------------------|--------------------|------|
|                      | Accounting Entries Deposit Control                                                                          | ol                                                                                                    |                                                                                                    |                                                                                                    |                                                                   |             |                                                        |                    |      |
|                      | Unit 15100                                                                                                  | Deposit ID 1729                                                                                                    |                                                                                                    | Paymen                                                                                                    | t снкртн                                                          |             | Seq                                                    | 1                  |      |
|                      | Currency Details                                                                                            |                                                                                                    |                                                                                                    |                                                                                                    |                                                                   |             |                                                        |                    |      |
|                      | Amount 1,700.0                                                                                              | 0 USD                                                                                                    | 4                                                                                                    | T.                                                                                                    |                                                                   |             |                                                        |                    |      |
|                      | Complete                                                                                                    | Entry Event                                                                                                    | ٩                                                                                                    |                                                                                                    |                                                                   |             |                                                        |                    |      |
|                      | Budget Status Not Chk'd                                                                                     |                                                                                                    |                                                                                                    | Personalize                                                                                                    | Eind View A                                                       | II (7) 1 🖽  | First (4) 1                                            | 2 of 4 🚯 1         | act  |
|                      | ChartFields Currency Details                                                                                | Budget Journal Referen                                                                                                    | ce Information Distr                                                                                                    | ibution Creation / U                                                                                                    | Indate Details                                                    |             | That 💮 I-                                              | 2014 🕑 L           | 151  |
|                      | Distribution GL Unit                                                                                        | Speed Type Line A                                                                                                    | mount Currency                                                                                                    | Account                                                                                                    | Fund                                                              | Program     | Departm                                                | ent                | Cost |
|                      | Sequence 02 011                                                                                             | Speed Type                                                                                                    |                                                                                                    | 4009060                                                                                                    | 01000                                                             | . rogium    | 01100                                                  |                    | Cent |
|                      | 1 15100                                                                                                    | Speed Type                                                                                                    | 1,700.00 035                                                                                                    | 4005000                                                                                                    | 01000                                                             |             | 91100                                                  |                    |      |
|                      | 2 2 TREAS                                                                                                   | Speed Type                                                                                                    | 1,700.00 USD                                                                                                    | 101010                                                                                                    | 01000                                                             |             | 99999                                                  |                    | •    |
|                      | Total                                                                                                    |                                                                                                    |                                                                                                    |                                                                                                    |                                                                   |             |                                                        |                    |      |
|                      | Lines 4 Total Debi                                                                                          | its 3,400.00 Cu                                                                                                    | rrency USD                                                                                                    | Total Credits                                                                                                    | 3,400.00                                                          | Currency US | D Net                                                  | 0.0                | )    |
| 8.                   | Click the <b>Budget</b>                                                                                     | Check icon.                                                                                                    |                                                                                                    |                                                                                                    |                                                                   |             |                                                        |                    |      |
| 8.<br>The <b>Cre</b> | Click the Budget                                                                                            | Check icon.                                                                                                    | ≉<br>eshes once                                                                                                    | the Budg                                                                                                    | et Chec                                                           | k comple    | etes.                                                  |                    |      |
| 8.<br>The <b>Cre</b> | Click the Budget                                                                                            | Check icon.                                                                                                    | ≉<br>eshes once                                                                                                    | the Budg                                                                                                    | et Chec                                                           | k comple    | etes.                                                  |                    | ]    |
| 8.<br>The <b>Cre</b> | Click the Budget Currency Details Amount 1,7 Cate Accounting Entries Deposit Co Unit 15100                  | Check icon.                                                                                                    | ≉<br>eshes once                                                                                                    | the Budg                                                                                                    | et Chec                                                           | k comple    | etes.                                                  |                    | ]    |
| 8.<br>The <b>Cre</b> | Click the Budget Currency Details Amount 1,7 Cate Accounting Entries Deposit Co Unit 15100 Currency Details | Check icon.                                                                                                    | ≉<br>eshes once                                                                                                    | the Budg                                                                                                    | et Chec                                                           | k comple    | Seq 1                                                  |                    |      |
| 8.<br>The <b>Cre</b> | Click the Budget                                                                                            | Check icon.                                                                                                    | ¢                                                                                                    | the Budg                                                                                                    | et Chec<br>снкртн                                                 | k comple    | etes.<br>Seq 1                                         |                    |      |
| 8.                   | Click the Budget                                                                                            | Check icon.                                                                                                    | ≉<br>eshes once                                                                                                    | the Budg                                                                                                    | et Chec<br>снкртн                                                 | k comple    | etes.<br>Seq 1                                         |                    |      |
| 8.<br>The <b>Cre</b> | Click the Budget                                                                                            | Check icon.                                                                                                    | ¢<br>eshes once                                                                                                    | the Budg<br>Payment                                                                                                    | et Chec<br>CHKPTH<br>Find   View All                              | k comple    | Seq 1                                                  | 4 ) Last           |      |
| 8.                   | Click the Budget                                                                                            | Check icon.                                                                                                    | چ<br>eshes once                                                                                                    | the Budg Payment Personalize   bution Creation / Up                                                                                                    | et Chec<br>CHKPTH<br>Find   View All<br>date Details [            | k comple    | Seq 1                                                  | 14 🕑 Last          |      |
| 8.                   | Click the Budget                                                                                            | Check icon.                                                                                                    | eshes once                                                                                                    | The Budg<br>Payment                                                                                                    | et Chec<br>CHKPTH<br>Find   View All<br>date Details [<br>Program | k comple    | Seq 1<br>seq 1<br>rst (1-2 of<br>Cost<br>Center        | 4 ) Last<br>Task F |      |
| 8.                   | Click the Budget                                                                                            | Check icon.                                                                                                    | eshes once                                                                                                    | the Budg<br>Payment                                                                                                    | et Chec<br>CHKPTH<br>Find   View All<br>date Details [<br>Program | k comple    | Seq 1<br>rst (1) 1-2 of<br>Cost<br>Center              | 4 Dest<br>Task F   |      |
| 8.                   | Click the Budget                                                                                            | Check icon.           00.00 USD           tries page refr           ntrol           Deposit ID           1729           0.000 USD           Entry Event           Entry Event           Line Amount           -1,700.00           USD | #       eshes once       a       a       b       a       a       b       a       b       a       a       b       b       a       b       b       b       b       b       c       b       c       b       c       b       c       c   <                                                                                                    | The Budg<br>Payment<br>Payment<br>bution Creation / Up<br>bution Creation / Up<br>bution 2 Creation / Up<br>bution 2 Creation 2 Creation / Up<br>bution 2 Creation 2 Creation 2 | et Chec<br>CHKPTH                                                 | k comple    | Seq 1<br>seq 1<br>rst (1-2 of<br>Cost<br>Center        | 4 ) Last<br>Task F |      |
| 8.<br>The <b>Cre</b> | Click the Budget                                                                                            | Check icon.                                                                                                    | eshes once  contention pistr Account 4009060 101010                                                                                                    | the Budg<br>Payment                                                                                                    | et Chec<br>CHKPTH<br>Find   View All<br>date Details [<br>Program | k comple    | Seq 1<br>rst (a) 1-2 of<br>Cost<br>Center              | r4 🕑 Last          |      |
| 8.                   | Click the Budget                                                                                            | Check icon.                                                                                                    | eshes once  center of the second second sec |                                                                                                    | Et Chec<br>CHKPTH                                                 | k comple    | Seq 1<br>seq 1<br>rst (a) 1-2 of<br>Cost<br>Center     | Task F             |      |
| 8.                   | Click the Budget                                                                                            | Check icon. 00.00 USD tries page refr  tries page refr  Deposit ID 1729 0.00 USD Entry Event Budget Journal Refere  Line Amount Currency  -1,700.00 USD Line Amount Currency 3,400.00 Cm                                              | eshes once  celliformation  celliformation  pistr  Account  4009060  101101  Interney USD                                                                                                    | the Budg<br>Payment<br>Payment<br>bution Creation / Up<br>bution Creation / Up<br>ion 01000<br>01000<br>01000<br>01000                                                                                                    | et Chec<br>CHKPTH                                                 | k comple    | Seq 1<br>seq 1<br>rst (1-2 of<br>Cost<br>Center<br>Net | A Decision Last    |      |

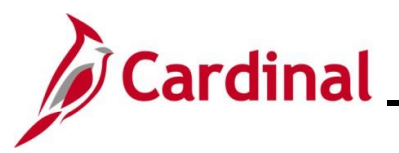

| Step | Action                                                                                                    |
|------|----------------------------------------------------------------------------------------------------|
| i    | Once the Budget Check completes, the <b>Budget Status</b> field will display one of the following statuses ("Valid" in this example):                                                   |
|      | <ul> <li>Error - The entry failed to pass budget checking. The transaction must be corrected<br/>before it will post to the commitment control ledger and the General Ledger</li> </ul> |
|      | <ul> <li>Valid - The entry passed budget checking, and the process updated the commitment<br/>control ledger</li> </ul>                                                                 |
|      | Warning - The budget check process issued a Warning, but also updated the commitment control ledger                                                                                     |

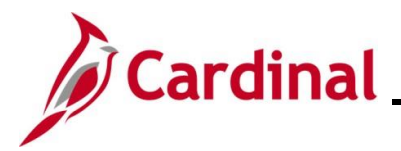

#### **Correct the Deposit on the Modify Accounting Entries Page**

**Scenario:** The processor notices an error in the accounting entry after navigating away from the **Create Accounting Entries** page. At this point in the process, changes prior to Budget Check must be made on the **Modify Accounting Entries** page.

| Step          | Action                                                                                                    |
|---------------|----------------------------------------------------------------------------------------------------|
| 1.            | Navigate to this page using the following path:                                                                                                    |
|               | Main Menu > Accounts Receivable > Payments > Direct Journal Payments > Modify<br>Accounting Entries                                                                                                    |
| The <b>Mo</b> | dify Accounting Entries Search page displays.                                                                                                    |
| Favori        | tes   Main Menu   Accounts Receivable   Payments   Direct Journal Payments   Modify Accounting Entries                                                                                                    |
| Modif         | y Accounting Entries                                                                                                    |
| Fir<br>T      | id an Existing Value<br>learch Criteria                                                                                                    |
| Er            | Iter any information you have and click Search. Leave fields blank for a list of all values.                                                                                                    |
|               | Recent Searches       Choose from recent searches       Image: Choose from saved searches       Image: Choose from saved searches         Image: Choose from saved searches       Image: Choose from saved searches       Image: Choose from saved searches       Image: Choose from saved searches |
|               | *Deposit Unit = v                                                                                                    |
|               | Payment Sequence = v                                                                                                    |
|               | User ID begins with V                                                                                                    |
|               | Assigned Operator ID begins with                                                                                                    |
|               | Case Sensitive                                                                                                    |
|               | Search Clear                                                                                                    |
|               |                                                                                                    |
| i             | For more information pertaining to the Cardinal FIN Search pages, refer to the Job Aid titled "Overview of the Cardinal FIN Search Pages". This Job Aid is located on the Cardinal Website in <b>Job Aids</b> under <b>Learning</b> .                                                               |
| i             | The <b>Deposit Unit</b> field defaults based on your Business Unit. However, the Business Unit can be updated using the <b>Deposit Unit Look Up</b> icon if you have access to multiple Business Units.                                                                                             |
| 2.            | Enter the Deposit ID associated with the Payment that requires accounting entries correction in the <b>Deposit ID</b> field.                                                                                                    |
|               | *Deposit Unit = V                                                                                                    |

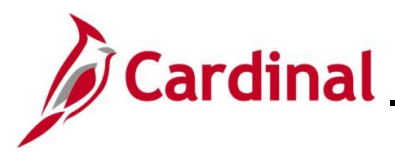

# Accounts Receivable Job Aid

### AR326\_Correcting Deposits and Accounting Entries

| Step | Action                                                                                                    |
|------|----------------------------------------------------------------------------------------------------|
| 3.   | Click the <b>Search</b> button.                                                                                                    |
|      | Search Clear                                                                                                    |
| i    | If the Deposit has more than one Payment, Open the first Payment by clicking the "Drill in" icon (>) on the line to open a specific Deposit. |

The **Modify Accounting Entries** page displays with the **Directly Journalled Payments** tab displayed by default.

| Current               | Unit 15100                          |             |                | Deposit ID 17     | 32                     | Payment CHKP           | TH Se            | <b>q</b> 1 |              |      |
|-----------------------|-------------------------------------|-------------|----------------|-------------------|------------------------|------------------------|------------------|------------|--------------|------|
| Current               | y Details                           |             |                |                   |                        |                        |                  |            |              |      |
| A                     | Bass                                | 1,700       | .00            | Currency US       | 5D                     |                        | 4                |            |              |      |
|                       | Base                                | 1,700       | .00            | Currency Us       | 50                     |                        |                  |            |              |      |
|                       | Comp                                | lete        |                | Budget Status     |                        |                        |                  |            |              |      |
| Accoun                | ting Line Displ                     | ау          |                |                   |                        |                        |                  |            |              |      |
|                       | Stand                               | ard         |                | 0                 | Supplemental (Entry I  | Event) OBot            | h                | Displ      | ау           |      |
| Distribu              | tion Lines                          |             |                |                   |                        | Personalize            | Find   🔁   🔣     | First 🕚    | 1-4 of 4   I | Last |
| ChartFi               | elds Currency                       | Details     | <u>B</u> udget | Journal Reference | e Information Distrit  | ution Creation / Updat | te Details       |            |              |      |
| Туре                  | Distribution<br>Sequence            | GL Unit     | Debit          | Amount            | Credit Amount          | Line Amount            | Foreign Currency | Account    | Fund         | Pr   |
| sQ                    |                                     | 1 15100     |                |                   | 1,700                  | -1,700.00              | 0 USD            | 4009060    | 01000        |      |
| sQ                    |                                     | 2 TREAS     |                | 1,700.00          |                        | 1,700.00               | 0 USD            | 101010     | 01000        |      |
| s Q                   |                                     | 3 15100     |                | 1,700.00          |                        | 1,700.00               | 0 USD            | 101010     | 01000        |      |
| s Q                   |                                     | 4 TREAS     |                |                   | 1,700                  | -1,700.00              | 0 USD            | 101010     | 01000        |      |
|                       |                                     |             |                |                   |                        |                        |                  |            |              | •    |
|                       |                                     |             |                |                   |                        |                        |                  |            |              |      |
| Total                 |                                     |             |                |                   |                        |                        |                  |            |              |      |
| Lines                 | 4 To                                | otal Debits | 3              | 3,400.00 Curre    | ency USD To            | al Credits 3,4         | 100.00 Currency  | USD Net    | t 0          | .00  |
|                       | ect the C                           | omple       | ete c          | heckbox (         | option.                |                        |                  |            |              |      |
| e-sele                | mplete                              |             |                | Bu                | dget Status            | ;                      |                  |            |              |      |
| e-sele<br>Co<br>e (Wa | <b>mplete</b><br>rning) d<br>essage | isplay      | s in a         | Bud<br>a pop-up   | dget Status<br>window. | \$                     |                  |            |              |      |

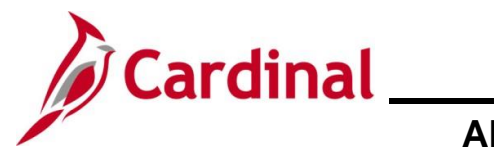

| Step   | Action              | ۱                   |                          |                  |                       |                       |                            |                  |             |           |                |
|--------|---------------------|---------------------|--------------------------|------------------|-----------------------|-----------------------|----------------------------|------------------|-------------|-----------|----------------|
| 6.     | Click th            | he C                | <b>)K</b> butto          | n to cl          | ose the Wa            | arning mea            | ssage.                     |                  |             |           |                |
|        |                     | OK                  |                          |                  |                       |                       |                            |                  |             |           |                |
| The Mo | dify Aco            | coui                | nting Er                 | ntries           | page redis            | plays.                |                            |                  |             |           |                |
|        | D                   | )irectly J          | ournalled Payme          | nts Depo         | sit <u>C</u> ontrol   |                       |                            |                  |             |           | $\neg$         |
|        |                     |                     | Unit 15100               |                  | Deposit ID            | 1732                  | Payment CHKPT              | 'H Seq           | 1           |           |                |
|        |                     | Currenc             | cy Details               | 1 700 0          | 0 Currency            | USD                   |                            |                  |             |           |                |
|        |                     |                     | Base                     | 1,700.0          | 0 Currency            | USD                   |                            |                  |             |           |                |
|        |                     | Account             | Compl                    | ete              | Budget Status         | Not Chk'd             |                            |                  |             |           |                |
|        |                     | Account             | Standa                   | ard              |                       | O Supplemental (Entry | y Event) O Both            | 1                | Display     |           |                |
|        |                     | Distribu            | tion Lines               |                  |                       |                       | Personalize                | Find   🔄   🔜     | First 🕧 1-4 | lof4 🕑 La | ast            |
|        |                     | ChartFie            | elds Currency            | Details <u>B</u> | udget Journal Referen | ence Information Dist | ribution Creation / Update | e Details ா      |             |           |                |
|        | Ţ                   | уре                 | Distribution<br>Sequence | GL Unit          | Debit Amount          | Credit Amount         | Line Amount                | Foreign Currency | Account     | Fund      | Pr             |
|        |                     | Q                   |                          | 1 15100          |                       |                       | -1,700.00                  | USD              | 4009060     | 01000     |                |
|        |                     | Q                   |                          | 2 TREAS          |                       |                       | 1,700.00                   | USD              | 101010      | 01000     |                |
|        |                     | ٩                   |                          | 3 15100          |                       |                       | 1,700.00                   | USD              | 101010      | 01000     |                |
|        |                     | Q                   |                          | 4 TREAS          |                       |                       | -1,700.00                  | USD              | 101010      | 01000     |                |
|        |                     |                     |                          |                  |                       |                       |                            |                  | ••          |           |                |
|        |                     | Total               | - 0 T-                   | tel Debite       | 6 000 00 00           |                       | Tatal Cardita C 0          | 00.00 Currenter  | 110D Not    | 0.0       |                |
|        |                     | Lines               | 6 8 10                   | tai Debits       | 6,800.00 Ct           | Intency USD           | Iotal Credits 0,8          | 00.00 Currency   | USD Net     | 0.0       |                |
| i      | The <b>B</b>        | udgo                | et Statu                 | <b>s</b> field   | l updates to          | o "Not Chk'           | d".                        |                  |             |           |                |
| 7.     | Scroll              | dow                 | n to the                 | bottor           | n of the pa           | ge and clic           | k the <b>Save</b>          | button.          |             |           |                |
|        |                     | ave                 | 🗟 Ret                    | urn to 9         | Search                | Previous ir           | list 🔲                     | Next in Lis      | t 🖃         | Notify    |                |
|        | mo                  | ave                 |                          |                  |                       | Trevious II           | + <u>−</u>                 | TROAT IT EIS     |             | rtoury    |                |
|        | Directly            | y Jou               | irnalled Pa              | ayment           | s   Deposit Co        | ontrol                |                            |                  |             |           |                |
| 8.     | Next, r<br>the foll | navię<br>owir       | gate to tl<br>ng path:   | he Cro           | eate Acco             | unting Ent            | <b>ries</b> page to        | o modify         | the acc     | countir   | ng entry using |
|        | Main M<br>Accou     | <b>Nen</b><br>Intin | u > Acc<br>ng Entrie     | ounts<br>es      | Receivab              | le > Paym             | ents > Dire                | ect Journ        | nal Pay     | ment      | s > Create     |

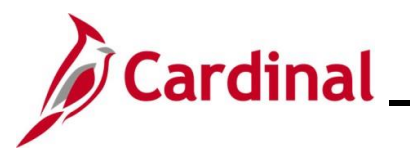

| Step    | Action                                                                                                    |
|---------|----------------------------------------------------------------------------------------------------|
| The Cre | ate Accounting Entries Search page displays.                                                                                                    |
|         | Favorites •     Main Menu •     > Accounts Receivable •     > Payments •     > Create Accounting Entries                                                                                                    |
|         | Create Accounting Entries                                                                                                    |
|         | Find an Existing Value  Search Criteria Enter any information you have and click Search. Leave fields blank for a list of all values.                                                                                                    |
|         | PRecent Searches Choose from recent searches V Raved Searches Choose from saved searches V                                                                                                    |
|         | "Deposit Unit =        15100         Deposit ID       begins with          Payment Sequence          Payment ID       begins with          User ID       begins with          Assigned Operator ID       begins with              Assigned Operator ID       begins with |
|         | Case Sensitive Search Clear                                                                                                    |
| i       | The <b>Deposit Unit</b> field defaults based on your Business Unit but can be updated as applicable if you have access to multiple Business Units.                                                                                                    |
| 9.      | Enter the <b>Deposit ID</b> associated with the Payment that requires accounting entries correction in the <b>Deposit ID</b> field.                                                                                                    |
|         | *Deposit Unit = V                                                                                                    |
| 10.     | Click the <b>Search</b> button.                                                                                                    |
|         | Search Clear                                                                                                    |
| i       | If the Deposit has more than one Payment, Accounting Entries will need to be individually created for each Payment in the Deposit.                                                                                                    |
| -       | Open the first Payment by clicking the "Drill in" icon (>) on the line to open a specific Deposit.                                                                                                    |

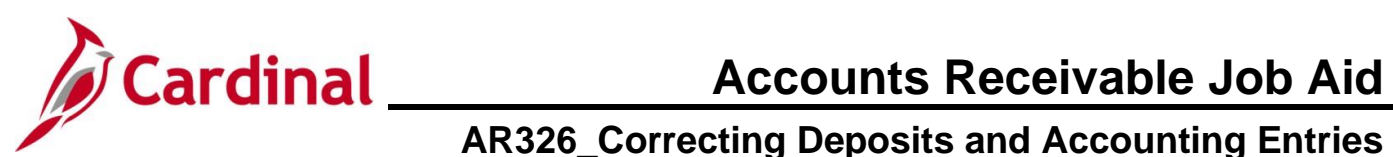

| ate Acco                                                                                                    | unting Entrie                                                                                                    | <b>es</b> page d                                                                                                    | isplays v         | with the                                  | Accour                                                     | nting E                                                                                                    | Intries                                                                                                    | tab displa                        | ayed by                               |
|----------------------------------------------------------------------------------------------------|----------------------------------------------------------------------------------------------------|----------------------------------------------------------------------------------------------------|-------------------|-------------------------------------------|------------------------------------------------------------|----------------------------------------------------------------------------------------------------|----------------------------------------------------------------------------------------------------|-----------------------------------|---------------------------------------|
| Accounting                                                                                                    | Entries Deposit Control                                                                                                    |                                                                                                    |                   |                                           |                                                            |                                                                                                    |                                                                                                    |                                   |                                       |
|                                                                                                    | nit 15100                                                                                                    | Deposit ID 1723                                                                                                    | ,                 |                                           | Payment                                                    | CUKPTU                                                                                                    |                                                                                                    | Sec. 1                            |                                       |
| Currency                                                                                                    | Details                                                                                                    | Deposit iD 1752                                                                                                    |                   |                                           | Fuyment                                                    | CHRFTH                                                                                                    |                                                                                                    | 364 1                             |                                       |
| Amou                                                                                                    | Amount 1,700.00 USD                                                                                                    |                                                                                                    |                   |                                           |                                                            |                                                                                                    |                                                                                                    |                                   |                                       |
|                                                                                                    | Complete Entry Event Q                                                                                                    |                                                                                                    |                   |                                           |                                                            |                                                                                                    |                                                                                                    |                                   |                                       |
| Budget State                                                                                                    | us Not Chk'd                                                                                                    |                                                                                                    |                   |                                           |                                                            |                                                                                                    |                                                                                                    |                                   |                                       |
| Distributio                                                                                                    | on Lines                                                                                                    |                                                                                                    |                   |                                           | Personalize                                                | Find   View A                                                                                                    | 🖉   🔢                                                                                                    | First 🕚 1-2 of 4                  | 4 🕑 Last                              |
| ChartField                                                                                                    | Is Currency Details                                                                                                    | Journal R                                                                                                    | eference Informat | tion <u>D</u> istribu                     | tion Creation / Upo                                        | date Details                                                                                                    |                                                                                                    |                                   |                                       |
| Distribu<br>Sequen                                                                                                    | tion<br>ce GL Unit                                                                                                    | Speed Type                                                                                                    | Line Amount C     | Currency                                  | Account                                                    | Fund                                                                                                    | Program                                                                                                    | Department                        | Cost<br>Cente                         |
| 1                                                                                                    | 1 15100                                                                                                    | Speed Type                                                                                                    | -1,700.00 U       | JSD                                       | 4009060                                                    | 01000                                                                                                    |                                                                                                    | 91100                             |                                       |
| 2                                                                                                    | 2 TREAS                                                                                                    | Speed Type                                                                                                    | 1,700.00 U        | JSD                                       | 101010                                                     | 01000                                                                                                    |                                                                                                    | 99999                             | •                                     |
| Total<br>Lines                                                                                                    | 4 Total Debits                                                                                                    | s 3,400.00                                                                                                    | Currency US       | SD To                                     | otal Credits                                               | 3,400.00                                                                                                    | Currency U                                                                                                    | SD Net                            | 0.00                                  |
| 🔚 Save                                                                                                    |                                                                                                    | Notify C Refree                                                                                                    | sh                |                                           |                                                            |                                                                                                    |                                                                                                    |                                   |                                       |
|                                                                                                    |                                                                                                    |                                                                                                    |                   |                                           |                                                            | 47 <b>जि</b>                                                                                                    |                                                                                                    |                                   |                                       |
| Amou                                                                                                    | unt<br>unting Entrie                                                                                                    | 1,700.00 USD                                                                                                    | efreshes          |                                           |                                                            | \$ <b>R</b>                                                                                                    |                                                                                                    |                                   |                                       |
| Amor                                                                                                    | unt<br>unting Entrie                                                                                                    | 1,700.00 USD                                                                                                    | efreshes          |                                           |                                                            | \$ 2                                                                                                    |                                                                                                    |                                   |                                       |
| Amore Accoo                                                                                                    | unt<br>unting Entrie<br>tries Deposit Control                                                                                                    | 1,700.00 USD                                                                                                    | efreshes          |                                           | Payment                                                    |                                                                                                    |                                                                                                    | Seq 1                             |                                       |
| Amore<br>eate Accoo<br>Accounting Ent<br>Unit<br>Currency Det<br>Amount                                                                                                   | unt unting Entrie unting Entrie 15100 tails 1,700.00 U                                                                                                    | 1,700.00 USD<br>es page re<br>Deposit ID 1732                                                                                                    | efreshes          | ·<br>* 国                                  | Payment                                                    | Я<br>СНКРТН                                                                                                    |                                                                                                    | Seq 1                             |                                       |
| Amor                                                                                                    | unt unting Entrie unting Intervention unting Intervention unting I | 1,700.00 USD<br>es page re<br>Deposit ID 1732<br>ISD<br>Entry Event                                                                                                    | efreshes          | \$ 1                                      | Payment                                                    | Я<br>СНКРТН                                                                                                    |                                                                                                    | Seq 1                             |                                       |
| Amor<br>ate Acco<br>Accounting En<br>Unit<br>Currency Del<br>Amount<br>Budget Status                                                                                      | unt unting Entrie unt unting Entrie tries Deposit Control 15100 tails 1,700.00 U Complete Not Chk'd ines                                                                                                    | 1,700.00 USD<br><b>es</b> page re<br>Deposit ID 1732<br>ISD<br>Entry Event                                                                                                    | efreshes          | \$ 2                                      | Payment                                                    | CHKPTH                                                                                                    | w All (2) 1                                                                                                    | Seq 1                             | of 1 (i) Last                         |
| Amor<br>ate Accoo<br>Accounting En<br>Unit<br>Currency Dei<br>Amount<br>Budget Status<br>Distribution                                                                     | unt Unting Entrie Upposit Control 15100 tails 1,700.00 U Complete Not Chk'd Lines Currency Details Red                                                                                                    | A constraint of the second second sec | efreshes          | ∛ ⊠                                       | Payment Personalize                                        | Find   Vie                                                                                                    | w Ali [ @ ]                                                                                                    | Seq 1<br>First () 1 d             | of 1 🕞 Last                           |
| Amou<br>eate Accoo<br>Accounting Ent<br>Unit<br>Currency Det<br>Amount<br>Budget Status<br>Distribution I<br>ChartFields<br>Distribution                                  | unt Unting Entrie Upposit Control 15100 tails 1,700.00 Complete Not Chk'd Lines Currency Details Bud "GL Unit                                                                                                    | 1,700.00 USD<br>es page re<br>Deposit ID 1732<br>ISD<br>Entry Event<br>IgetJournal Ref<br>Speed Type                                                                                                    | efreshes          | •<br><i>¥</i> I                           | Payment<br>Personalize<br>ion Creation / Upo               | Find     Vie                                                                                                    | w Ali   [2]                                                                                                    | Seq 1<br>First (4) 1 (1)          | of 1 () Last                          |
| Amon<br>eate Acco<br>Accounting En<br>Unit<br>Currency De<br>Amount<br>Budget Status<br>Distribution I<br>ChartFields<br>Distribution<br>Sequence                         | unt Unting Entrie Upposit Control 15100 tails 1,700.00 U Complete Not Chk'd Lines Currency Details Bud SGL Unit 1 15100 C                                                                                                    | A Speed Type                                                                                                    | efreshes          | on Distribut<br>Currency<br>USD           | Payment Personalize ion Creation / Upo Account 4009060     | Image: Second system       CHKPTH       Image: Find   Vie       Image: Second system       Image: Second system    < | W All [ [2] ] []<br>[TTT]<br>Fund<br>[01000] (                                                                     | Seq 1                             | of 1 () Last<br>Department<br>91100   |
| Amou<br>eate Acco<br>Accounting Ent<br>Unit<br>Currency De<br>Amount<br>Budget Status<br>Distribution I<br>ChartFields<br>Distribution<br>Sequence                        | unt Unting Entrie Upposit Control 15100 tails 1,700.00 U Complete Not Chk'd Lines Currency Details Bud Gurency Details Unit 1 15100 C                                                                                                    | 1,700.00 USD<br>es page re<br>Deposit ID 1732<br>ISD<br>Entry Event<br>Iget Journal Ref<br>Speed Type<br>Speed Type                                                                                                    | efreshes          | ·                                         | Payment Personalize ion Creation / Up Account 4009060      | Find     Vie       I     Find       Vie     Vie                                                                                                    | W All   [7]   []<br>[]<br>[]<br>Fund<br>[]<br>[]<br>[]<br>[]<br>[]<br>[]<br>[]<br>[]<br>[]<br>[]<br>[]<br>[]<br>[] | Seq 1                             | of 1 () Last<br>Department<br>) 91100 |
| Amou<br>eate Acco<br>Accounting Ent<br>Unit<br>Currency De<br>Amount<br>Budget Status<br>Distribution I<br>ChartFields<br>Distribution<br>Sequence<br>1                   | unt unting Entrie unting Entrie unting Entrie unting Entrie 15100 tails 1,700.00 U Complete Not Chk'd Lines Currency Details Bud GLUnit 1 15100 C                                                                                                    | 1,700.00 USD<br>es page re<br>Deposit ID 1732<br>ISD<br>Entry Event<br>Iget Journal Ref<br>Speed Type<br>Speed Type                                                                                                    | efreshes          | ·                                         | Payment Personalize ion Creation / Up 'Account 400906(     | Find     Vie       Find     Vie       date Details                                                                                                    | w All   [2]   []]<br>Fund<br>01000                                                                                 | Seq 1                             | of 1 ( ) Last<br>Department<br>91100  |
| Amon<br>ate Acco<br>Accounting En<br>Unit<br>Currency De<br>Amount<br>Budget Status<br>Distribution I<br>ChartFields<br>Distribution<br>Sequence<br>1<br>Total<br>Lines 1 | unt Unting Entrie Unting Entrie Unting Entrie Until Until Un | 1,700.00 USD<br>PS page re<br>Deposit ID 1732<br>ISD<br>Entry Event<br>Iget Journal Ref<br>Speed Type<br>Q Speed Type<br>0.00                                                                                                    | efreshes efreshes | on Distribut<br>Currency<br>] USD<br>□ To | Payment Personalize ion Creation / Up 4009060 atal Credits | Image: Second system         CHKPTH         CHKPTH         Image: Second system         Image: Second system         Image: S                                                               | W All [ [2] ] [2]<br>Fund<br>01000 Currency [                                                                      | Seq 1<br>First (1) 1 (<br>Program | Department<br>91100<br>-1,700.00      |

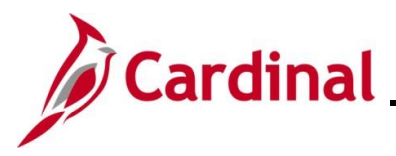

| Program Department                                                           |
|------------------------------------------------------------------------------|
| First  I of 1  Last Program Department I I I I I I I I I I I I I I I I I I I |
| Program Department                                                           |
| a a 91100<br>nd/or interunit                                                 |
| nd/or interunit                                                              |
| nd/or interunit                                                              |
|                                                                              |
|                                                                              |
|                                                                              |
|                                                                              |
|                                                                              |
|                                                                              |
|                                                                              |
|                                                                              |
|                                                                              |
| 4 🕟 Last                                                                     |
|                                                                              |
| Cost<br>Cente                                                                |
|                                                                              |
| Þ                                                                            |
|                                                                              |
| 0.00                                                                         |
|                                                                              |
|                                                                              |
|                                                                              |
|                                                                              |
|                                                                              |
|                                                                              |

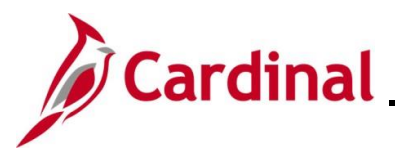

|                                  | Action                                                                                                    |                                                                                                    |                                                                                                    |                                                                                                    |                                                                |              |                                               |                              |     |
|----------------------------------|----------------------------------------------------------------------------------------------------|----------------------------------------------------------------------------------------------------|----------------------------------------------------------------------------------------------------|----------------------------------------------------------------------------------------------------|----------------------------------------------------------------|--------------|-----------------------------------------------|------------------------------|-----|
| The <b>Cr</b>                    | eate Accounting Ent                                                                                                    | ries page refresh                                                                                                    | es.                                                                                                    |                                                                                                    |                                                                |              |                                               |                              |     |
|                                  | Accounting Entries Deposit Control                                                                                                    |                                                                                                    |                                                                                                    |                                                                                                    |                                                                |              |                                               |                              |     |
|                                  | Unit 15100                                                                                                    | Deposit ID 1732                                                                                                    |                                                                                                    | Payment                                                                                                    | СНКРТН                                                         |              | Seq                                           | 1                            |     |
|                                  | Currency Details                                                                                                    |                                                                                                    | ~                                                                                                    |                                                                                                    |                                                                |              |                                               |                              |     |
|                                  | Amount 1,700.00                                                                                                    | USD                                                                                                    | *                                                                                                    | ШQ                                                                                                    |                                                                |              |                                               |                              |     |
|                                  | Complete<br>Budget Status Not Chk'd                                                                                                    | Entry Event                                                                                                    | 2                                                                                                    |                                                                                                    |                                                                |              |                                               |                              |     |
|                                  | Distribution Lines                                                                                                    |                                                                                                    |                                                                                                    | Personalize                                                                                                    | Find   View                                                    | Ali   🖉   🔣  | First 🕚 1                                     | -2 of 4 🕟 Las                | t   |
|                                  | ChartFields Currency Details E                                                                                                    | udget Journal Reference Infor                                                                                                    | mation <u>D</u> istrib                                                                                                    | oution Creation / Up                                                                                                    | odate Details                                                  |              |                                               | 0                            | aat |
|                                  | Sequence GL Unit                                                                                                    | Speed Type Line Amount                                                                                                    | Currency                                                                                                    | Account                                                                                                    | Fund                                                           | Program      | Departm                                       | nent C                       | ent |
|                                  | 1 1 15100                                                                                                    | Speed Type -1,700.0                                                                                                    | 0 USD                                                                                                    | 4009060                                                                                                    | 01000                                                          |              | 91100                                         |                              |     |
|                                  | 2 2 TREAS                                                                                                    | Speed Type 1,700.0                                                                                                    | 0 USD                                                                                                    | 101010                                                                                                    | 01000                                                          |              | 99999                                         |                              | •   |
|                                  | Total                                                                                                    |                                                                                                    |                                                                                                    |                                                                                                    |                                                                |              |                                               |                              |     |
|                                  | Lines 4 Total Debits                                                                                                    | 3,400.00 Currency                                                                                                    | USD                                                                                                    | Total Credits                                                                                                    | 3,400.00                                                       | Currency US  | D Net                                         | 0.00                         |     |
|                                  | Accounting Entries   Deposit Control                                                                                                    | Notify R. Reliesh                                                                                                    |                                                                                                    |                                                                                                    |                                                                |              |                                               |                              |     |
| 16.                              | Click the <b>Budget Cl</b>                                                                                                    | neck icon.                                                                                                    |                                                                                                    |                                                                                                    |                                                                |              |                                               |                              |     |
| 16.                              | Click the Budget Cl                                                                                                    | usp                                                                                                    | ş                                                                                                    | -<br>T                                                                                                    |                                                                |              |                                               |                              |     |
| 16.<br>The <b>Cr</b> o           | Click the Budget Cl                                                                                                    | neck icon.                                                                                                    | ¢<br>es once                                                                                                    | the Budge                                                                                                    | et Cheo                                                        | ck comple    | tes.                                          |                              |     |
| 16.<br>The <b>Cr</b>             | Click the Budget Cl                                                                                                    | neck icon.                                                                                                    | ≉<br>es once :                                                                                                    | াৰ্ব<br>the Budge                                                                                                    | et Cheo                                                        | ck comple    | tes.                                          |                              |     |
| 16.<br>Гhe <b>Сг</b> е           | Click the Budget Cl                                                                                                    | neck icon.<br>USD<br>ries page refresh<br>Trol<br>Deposit ID 1732                                                                                                    | ¢<br>es once :                                                                                                    | the Budge                                                                                                    | et Cheo                                                        | ck comple    | tes.                                          |                              |     |
| 16.<br>The <b>Cr</b>             | Click the Budget Cl<br>Currency Details<br>Amount 1,700.00<br>eate Accounting Entries Deposit Cont<br>Unit 15100<br>Currency Details<br>Amount 1,700                                                                                                    | reck icon.                                                                                                    | ≉<br>es once ·                                                                                                    | the Budge                                                                                                    | et Cheo<br>CHKPTH                                              | ck comple    | seq 1                                         |                              |     |
| 16.<br>The <b>Cr</b> o           | Click the Budget Cl<br>Currency Details<br>Amount 1,700.00<br>Eate Accounting Ent<br>Unit 15100<br>Currency Details<br>Amount 1,700                                                                                                    | ries page refresh<br>Deposit ID 1732                                                                                                    | ≉<br>es once -                                                                                                    | the Budge                                                                                                    | et Cheo<br>снкртн                                              | ck comple    | tes.<br>Seq 1                                 |                              |     |
| 16.<br>The <b>Cr</b> o           | Click the Budget Cl<br>Currency Details<br>Amount 1,700.00<br>eate Accounting Ent<br>Currency Details<br>Amount 1,700<br>Currency Details<br>Amount 1,700<br>Complete<br>Budget Status Valid                                                                                                    | ries page refreshe<br>rol<br>Deposit ID 1732                                                                                                    | ¢<br>es once i                                                                                                    | the Budge                                                                                                    | et Cheo<br>снкртн                                              | k comple     | seq 1                                         |                              |     |
| 16.<br><sup>-</sup> he <b>Cr</b> | Click the Budget Cl<br>Currency Details<br>Amount 1,700.00<br>eate Accounting Entries Deposit Con<br>Unit 15100<br>Currency Details<br>Amount 1,700.<br>Complete<br>Budget Status Valid<br>Distribution Lines                                                                                                    | ries page refresho<br>rol<br>Deposit ID 1732                                                                                                    | ¢<br>es once                                                                                                    | Payment of Personalize   F                                                                                                    | et Cheo<br>CHKPTH<br>Find   View Al                            |              | Seq 1                                         | f4 🕑 Last                    |     |
| 16.<br>The <b>Cr</b> o           | Click the Budget Cl<br>Currency Details<br>Amount 1,700.00<br>Eate Accounting Entries Deposit Com<br>Unit 15100<br>Currency Details<br>Amount 1,700.<br>Currency Details<br>ChartFields Currency Details                                                                                                    | ries page refresh<br>Tol<br>Deposit ID 1732<br>00 USD<br>Entry Event                                                                                                    |                                                                                                    | Personalize   F<br>ution Creation / Upd                                                                                                    | et Cheo<br>снкртн<br>Find   View Al<br>late Details            |              | tes.<br>Seq 1<br>st ∉ 1-2 o                   | f4 🕑 Last                    |     |
| 16.<br><sup>-</sup> he <b>Cr</b> | Click the Budget Cl<br>Currency Details<br>Amount 1,700.00<br>Eate Accounting Entries Deposit Con<br>Unit 15100<br>Currency Details<br>Amount 1,700<br>Complete<br>Budget Status Valid<br>Distribution Lines<br>ChartFields Currency Details<br>Distribution GL Unit                                                                                                    | ries page refreshe<br>rol<br>Deposit ID 1732<br>00 USD<br>Entry Event<br>Budget Journal Reference Infor<br>Line Amount Currency                                          | #       es once       number of the second second sec | Personalize   F<br>ution Creation / Upd                                                                                                    | Et Cheo<br>CHKPTH<br>Find   View Al<br>late Details            | ck comple    | Seq 1<br>st (1-2 of<br>Cost<br>Center         | f 4 ) Last<br>Task F         |     |
| 16.<br>The <b>Cr</b>             | Click the Budget Cl<br>Currency Details<br>Amount 1,700.00<br>eate Accounting Entries Deposit Cont<br>Unit 15100<br>Currency Details<br>Amount 1,700.<br>Currency Details<br>Amount 1,700.<br>Complete<br>Budget Status Valid<br>Distribution Lines<br>ChartFields Currency Details<br>Distribution GL Unit<br>1 1 15100                                                                                                    | ries page refresho<br>rol<br>Deposit ID 1732<br>00 USD<br>Entry Event<br>BudgetJournal Reference Infor<br>Line Amount Currency<br>-1,700.00 USD                          | #       es once       account       4009060                                                                                                    | Payment of<br>the Budge<br>Payment of<br>ution Creation / Upd<br>Fund P<br>01000                                                                                                    | et Cheo<br>CHKPTH<br>Find   View Al<br>late Details<br>Program | ck comple    | st (1.2 or Cost Center                        | f 4 ) Last<br>Task F         |     |
| 16.<br>The <b>Cr</b>             | Click the Budget Cl<br>Currency Details<br>Amount 1,700.00<br>eate Accounting Entries Deposit Conf<br>Unit 15100<br>Currency Details<br>Amount 1,700<br>Complete<br>Budget Status Valid<br>Distribution Lines<br>ChartFields Currency Details<br>Distribution GL Unit<br>1 1 15100<br>2 2 1 TREAS                                                                                                    | ries page refresho<br>rol<br>Deposit ID 1732<br>00 USD<br>Entry Event<br>Line Amount Currency<br>-1,700.00 USD                                                           | Imation   Distribution     Account   4009060     101010                                                                                                    | Payment of<br>Personalize   F<br>ution Creation / Upd<br>Fund P<br>01000 0                                                                                                    | Et Chec<br>CHKPTH<br>Find   View Al<br>late Details<br>Program | ck comple    | Seq 1                                         | f 4 🕑 Last<br>Task F         |     |
| 16.<br>The <b>Cr</b>             | Click the Budget Cl<br>Currency Details<br>Amount 1,700.00<br>Eate Accounting Entries Deposit Cont<br>Unit 15100<br>Currency Details<br>Amount 1,700<br>Complete<br>Budget Status Valid<br>Distribution Lines<br>ChartFields Currency Details<br>Distribution Lines<br>ChartFields Currency Details<br>Distribution Lines<br>ChartFields Currency Details<br>Distribution Lines<br>ChartFields Currency Details<br>Distribution Lines<br>ChartFields Currency Details<br>Distribution Lines<br>ChartFields Currency Details<br>Distribution Lines<br>ChartFields Currency Details<br>Distribution Lines<br>ChartFields Currency Details<br>Distribution Lines<br>ChartFields Currency Details<br>Distribution Lines<br>ChartFields Currency Details<br>Distribution Lines<br>ChartFields Currency Details<br>Distribution Lines<br>ChartFields Currency Details | neck icon.<br>USD<br>ries page refreshe<br>rol<br>Deposit ID 1732<br>00 USD<br>Entry Event<br>Budget Journal Reference Infor<br>Line Amount Currency<br>-1,700.00 USD    | #           es once           mation         Distrib           Account           4009060           101010           Image: Content of the second of the second of th                                                                                                    | Payment Vultion Creation / Upd Vultion Vision Visi | et Cheo<br>CHKPTH<br>Find   View Al<br>Iate Details<br>Program | ck comple    | seq 1                                         | f 4 🕑 Last<br>Task F         |     |
| 16.<br>The <b>Cr</b>             | Click the Budget Cl<br>Currency Details<br>Amount 1,700.00<br>Eate Accounting Entries Deposit Con<br>Unit 15100<br>Currency Details<br>Amount 1,700<br>Currency Details<br>Amount 1,700<br>Currency Details<br>ChartFields Currency Details<br>Distribution Lines<br>ChartFields Currency Details<br>Distribution GL Unit<br>1 1 15100<br>2 2 2 TREAS<br>Total<br>Lines 4 Total Del                                                                                                    | ries page refreshe<br>rol<br>Deposit ID 1732<br>00 USD<br>Entry Event<br>Budget<br>Line Amount Currency<br>-1,700.00 USD<br>1,700.00 USD                                 | #           es once           mation         Distrib           Account           4009060           101010           101010           USD                                                                                                    | Personalize   F<br>ution Creation / Upd<br>Fund P<br>01000 0<br>01000 0                                                                                                    | Et Cheo<br>CHKPTH<br>Find   View Al<br>late Details<br>Program | ck comple    | tes.<br>Seq 1<br>st (1.2 or<br>Cost<br>Center | f 4 🕑 Last<br>Task F         |     |
| 16.<br>The <b>Cr</b>             | Click the Budget Cl<br>Currency Details<br>Amount 1,700.00<br>eate Accounting Entries Deposit Cont<br>Unit 15100<br>Currency Details<br>Amount 1,700.<br>Complete<br>Budget Status Valid<br>Distribution Lines<br>ChartFields Currency Details<br>Distribution GL Unit<br>1 1 15100<br>2 2 2 TREAS<br>Total<br>Lines 4 Total Details                                                                                                    | ries page refresho<br>rol<br>Deposit ID 1732<br>00 USD<br>Entry Event<br>Budget<br>Line Amount Currency<br>-1,700.00 USD<br>its<br>3,400.00 Currency<br>Notify @ Refresh | #           es once           mation         Distrib           Account           4009060           101010           us                                                                                                    | Personalize   F Ution Creation / Upd Ution Creation / Upd Ution Creatio | et Cheo<br>CHKPTH<br>Find   View Al<br>late Details<br>Program | currency USD | st () 1-2 of Cost Center                      | f 4 € Last<br>Task F<br>0.00 |     |

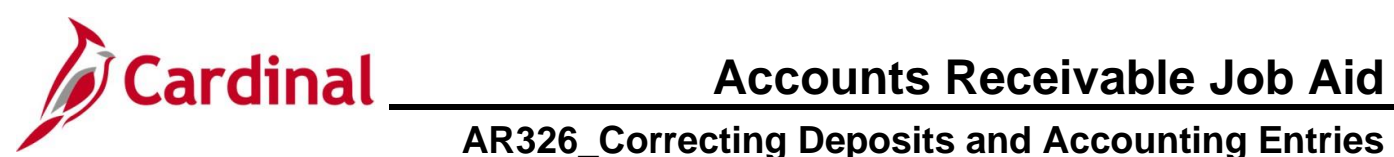

| Step | Action                                                                                                    |
|------|----------------------------------------------------------------------------------------------------|
| i    | Once the Budget Check completes, the <b>Budget Status</b> field will display one of the following statuses ("Valid" in this example):                                                   |
|      | <ul> <li>Error - The entry failed to pass budget checking. The transaction must be corrected<br/>before it will post to the commitment control ledger and the General Ledger</li> </ul> |
|      | <ul> <li>Valid - The entry passed budget checking, and the process updated the commitment<br/>control ledger</li> </ul>                                                                 |
|      | Warning - The budget check process issued a Warning, but also updated the commitment control ledger                                                                                     |

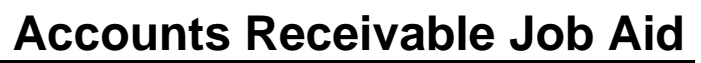

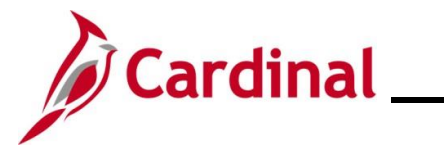

#### Correct the Deposit/Accounting Entry following successful Budget Check

**Scenario**: The approver identifies an error in the amount after the Deposit has been successfully budget checked and journaled. To correct this, a new Deposit must be created to offset the original one. The approver enters the new Deposit, links the corresponding Deposit Certificate, and approves the new Deposit (as a reversal entry). The Deposit Certificate number for the new Deposit can either use the original number with a different bank Deposit date, or it can include a suffix added to the original DC ticket number to indicate the modification.

| Step                                                                          | Action                                                                                                    |  |  |  |  |  |  |
|-------------------------------------------------------------------------------|----------------------------------------------------------------------------------------------------|--|--|--|--|--|--|
| i                                                                             | A reversal Deposit will now need to be created as a Regular Deposit with a negative control amount.                                                                                                    |  |  |  |  |  |  |
|                                                                               | Refer to the Job Aid titled <b>AR326_Managing Accounts receivable Fund Receipts</b> for more information on creating a Regular Deposit. This Job Aid is located on the Cardinal website in <b>Job Aids</b> under <b>Learning</b> . |  |  |  |  |  |  |
| The <b>Regular Deposit</b> page displays with an example of a reversal entry. |                                                                                                    |  |  |  |  |  |  |

| Directly Journa | alled Payments                            | Depo                          | sit Contro                      |                            |        |              |                                                                   |                     |             |   |
|-----------------|-------------------------------------------|-------------------------------|---------------------------------|----------------------------|--------|--------------|-------------------------------------------------------------------|---------------------|-------------|---|
|                 |                                           | Unit                          | 15100                           |                            | Dep    | osit ID 1815 |                                                                   | Delete D            | eposit      |   |
|                 | Accounting<br>Bank<br>Bank Acc<br>Deposit | Date<br>Code<br>count<br>Type | 01/28/2025<br>1105<br>SCAN<br>1 | 0143<br>20010080<br>000001 | 953807 |              | Control Currency<br>Format Currency<br>Rate Type<br>Exchange Rate | USD<br>USD<br>CRRNT | 1.0000000 🔡 |   |
| Control Tota    | als                                       |                               |                                 |                            |        |              | Control Data                                                      |                     |             |   |
|                 | Control Total An                          | nount                         |                                 | -1,700.00                  | Count  | : 1          | Received                                                          | 01/28/2025          |             |   |
|                 | Entered Total Am                          | ount                          |                                 | -1,700.00                  | Count  | : 1          | Entered                                                           | 01/28/2025          |             |   |
|                 | Difference An                             | nount                         |                                 | 0.00                       | Count  | t <b>O</b>   | Posted                                                            |                     |             |   |
|                 | Posted Total An                           | nount                         |                                 | 0.00                       | Count  | t <b>O</b>   | Assigned                                                          | PPS_SRAVAN          | THI.GONDI   |   |
| Jo              | urnalled Total An                         | nount                         |                                 | -1,700.00                  | Count  | : 1          | User                                                              | PPS_SRAVAN          | THI.GONDI   |   |
| ि Save 🛛 🧕      | Return to Searce<br>led Payments   De     | ch (                          | Notify Notify                   |                            |        |              |                                                                   |                     |             | - |

i

A new DC ticket has been created to include the reversal Deposit. In this scenario, a suffix has been added to the original DC ticket number to indicate the reversal entry.

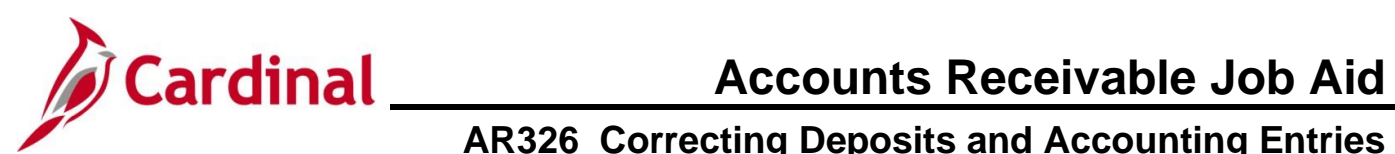

| Step                                                        | Action                                                          |                                                 |                                              |                                               |                      |  |  |  |  |
|-------------------------------------------------------------|-----------------------------------------------------------------|-------------------------------------------------|----------------------------------------------|-----------------------------------------------|----------------------|--|--|--|--|
| The Approve Deposit page displays with the reversal suffix. |                                                                 |                                                 |                                              |                                               |                      |  |  |  |  |
|                                                             | Favorites - Main I                                              | lenu - > Accounts Receivable - > P              | ayments 🔹 > Apply Payments 🔹 > Approve       | Deposit                                       |                      |  |  |  |  |
|                                                             | Approve Deposits                                                |                                                 |                                              |                                               |                      |  |  |  |  |
|                                                             | Approve Depo                                                    | sits                                            | Delete DC Ticket                             |                                               |                      |  |  |  |  |
|                                                             | Deposit Unit:                                                   | 15100                                           |                                              |                                               |                      |  |  |  |  |
|                                                             | Deposit control Tick                                            | t Number: 123456R                               | ntrol Count: 1                               |                                               |                      |  |  |  |  |
|                                                             | Bank Deposit Date:                                              | 01/28/2025                                      |                                              |                                               |                      |  |  |  |  |
|                                                             | WS Posted By:                                                   | 1                                               | WS Posted Date:                              |                                               |                      |  |  |  |  |
|                                                             | Approved By: F                                                  | PS_SRAVANTHI.GONDI<br>Personalize   Find   View | Approved Date: 01/28/2025                    |                                               |                      |  |  |  |  |
|                                                             | Deposit ID     Deposit Amount     Status     View Detail Status |                                                 |                                              |                                               |                      |  |  |  |  |
|                                                             | 1 1815                                                          | -1700.000 Processed                             |                                              |                                               |                      |  |  |  |  |
|                                                             |                                                                 |                                                 |                                              |                                               |                      |  |  |  |  |
|                                                             |                                                                 |                                                 |                                              |                                               |                      |  |  |  |  |
|                                                             |                                                                 | Set WS to Post                                  | Approve                                      |                                               |                      |  |  |  |  |
|                                                             | 🔚 Save 🔯 Return                                                 | Search 🔄 Notify                                 | 📑 Add 🖉 Update/D                             | Display                                       |                      |  |  |  |  |
|                                                             |                                                                 |                                                 |                                              |                                               |                      |  |  |  |  |
|                                                             |                                                                 |                                                 |                                              |                                               |                      |  |  |  |  |
| i                                                           | Dnce the DC tic<br>Deposit can nov                              | ket has been proce<br>/ be created with th      | ssed, the original De<br>e correct amount an | posit amount nets to<br>d accounting distribu | zero. A new<br>tion. |  |  |  |  |
|                                                             |                                                                 |                                                 |                                              |                                               |                      |  |  |  |  |